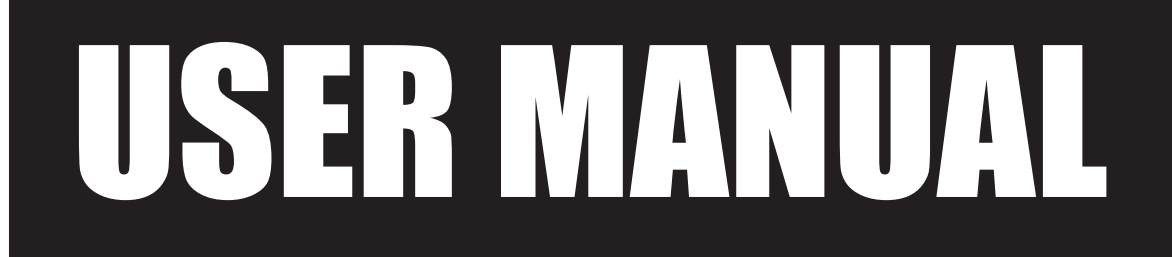

VERSION 1.3 JANUARY 2011

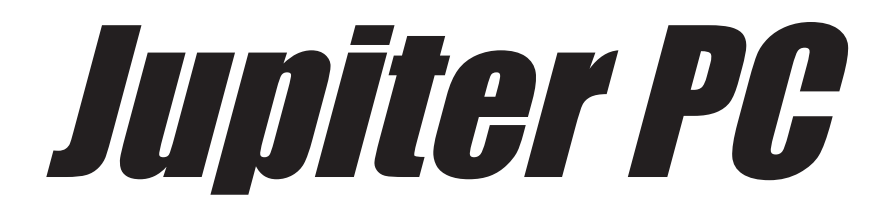

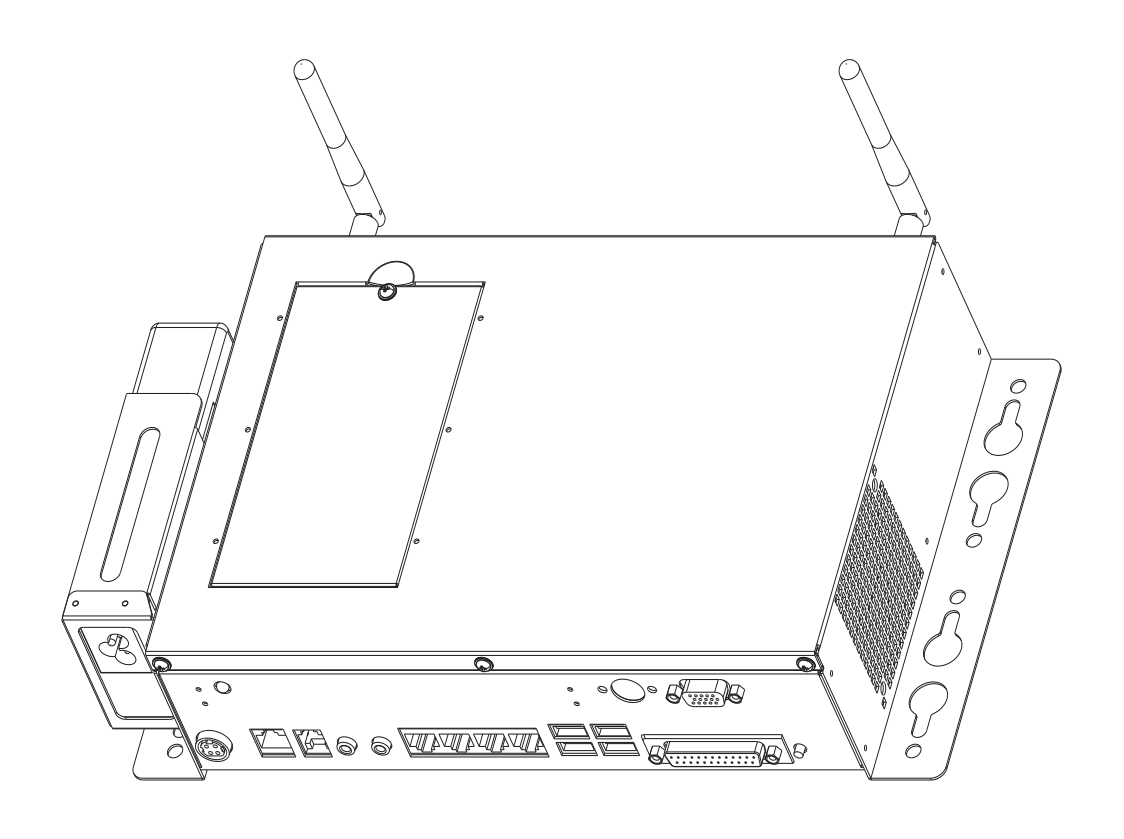

Copyright 2011 All Rights Reserved Manual Version 1.3 Part Number:

> The information contained in this document is subject to change without notice. We make no warranty of any kind with regard to this material, including, but not limited to, the implied warranties of merchantability and fitness for a particular purpose. We shall not be liable for errors contained herein or for incidental or consequential damages in connection with the furnishing, performance, or use of this material.

> This document contains proprietary information that is protected by copyright. All rights are reserved. No part of this document may be photocopied, reproduced or translated to another language without the prior written consent of the manufacturer.

# TRADEMARK

Intel®, Pentium® and MMX are registered trademarks of Intel® Corporation. Microsoft® and Windows® are registered trademarks of Microsoft Corporation. Other trademarks mentioned herein are the property of their respective owners.

# Safety

## **IMPORTANT SAFETY INSTRUCTIONS**

- 1. To disconnect the machine from the electrical power supply, turn off the power switch and remove the power cord plug from the wall socket. The wall socket must be easily accessible and in close proximity to the machine.
- 2. Read these instructions carefully. Save these instructions for future reference.
- 3. Follow all warnings and instructions marked on the product.
- 4. Do not use this product near water.
- 5. Do not place this product on an unstable cart, stand, or table. The product may fall, causing serious damage to the product.
- 6. Slots and openings in the cabinet and the back or bottom are provided for ventilation to ensure reliable operation of the product and to protect it from overheating. These openings must not be blocked or covered. The openings should never be blocked by placing the product on a bed, sofa, rug, or other similar surface. This product should never be placed near or over a radiator or heat register or in a built-in installation unless proper ventilation is provided.
- 7. This product should be operated from the type of power indicated on the marking label. If you are not sure of the type of power available, consult your dealer or local power company.
- 8. Do not allow anything to rest on the power cord. Do not locate this product where persons will walk on the cord.
- 9. Never push objects of any kind into this product through cabinet slots as they may touch dangerous voltage points or short out parts that could result in a fire or electric shock. Never spill liquid of any kind on the product.

# 

This device complies with the requirements of the EEC directive 2004/108/EC with regard to "Electromagnetic compatibility" and 2006/95/EC "Low Voltage Directive".

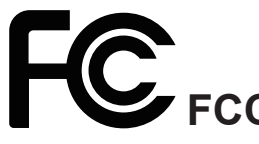

This device complies with part 15 of the FCC rules. Operation is subject to the following two conditions:

(1) This device may not cause harmful interference.

(2) This device must accept any interference received, including interference that may cause undesired operation.

## **CAUTION ON LITHIUM BATTERIES**

There is a danger of explosion if the battery is replaced incorrectly. Replace only with the same or equivalent type recommended by the manufacturer. Discard used batteries according to the manufacturer's instructions.

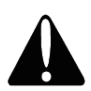

## **Battery Caution**

Risk of explosion if battery is replaced by an incorrectly type. Dispose of used battery according to the local disposal instructions.

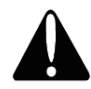

## Safety Caution

Note: To comply with IEC60950-1 Clause 2.5 (limited power sources, L.P.S) related legislation, peripherals shall be 4.7.3.2 "Materials for fire enclosure" compliant.

#### 4.7.3.2 Materials for fire enclosures

For MOVABLE EQUIPMENT having a total mass not exceeding 18kg.the material of a FIRE ENCLOSURE, in the thinnest significant wall thickness used, shall be of V-1 CLASS MATERIAL or shall pass the test of Clause A.2.

For MOVABLE EQUIPMENT having a total mass exceeding 18kg and for all STATIONARY EQUIPMENT, the material of a FIRE ENCLOSURE, in the thinnest significant wall thickness used, shall be of 5VB CLASS MATERIAL or shall pass the test of Clause A.1

## LEGISLATION AND WEEE SYMBOL

2002/96/EC Waste Electrical and Electronic Equipment Directive on the treatment, collection, recycling and disposal of electric and electronic devices and their components.

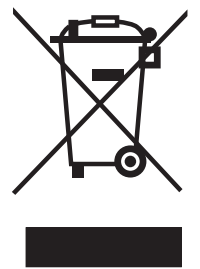

The crossed dust bin symbol on the device means that it should not be disposed of with other household wastes at the end of its working life. Instead, the device should be taken to the waste collection centers for activation of the treatment, collection, recycling and disposal procedure.

To prevent possible harm to the environment or human health from uncontrolled waste disposal, please separate this from other types of wastes and recycle it responsibly to promote the sustainable reuse of material resources.

Household users should contact either the retailer where they purchased this product, or their local government office, for details of where and how they can take this item for environmentally safe recycling.

Business users should contact their supplier and check the terms and conditions of the purchase contract.

This product should not be mixed with other commercial wastes for disposal.

# **Revision History**

Changes to the original user manual are listed below:

| Revision | Description                                | Date          |  |
|----------|--------------------------------------------|---------------|--|
| 1.0      | Initial release                            | 2009 March    |  |
| 1 1      | <ul> <li>B68 motherboard added</li> </ul>  | 2000 December |  |
| 1.1      | <ul> <li>Jumper setting updated</li> </ul> | 2009 December |  |
|          | C48 motherboard added                      |               |  |
|          | Specification updated                      |               |  |
| 1.2      | B68, B98 Jumper Setting updated            | 2010 October  |  |
|          | <ul> <li>Safety message updated</li> </ul> |               |  |
|          | Cash Drawer Controller Register updated    |               |  |
| 1.3      | Model name changed                         | 2011 January  |  |
|          | C48 motherboard updated to V2.1            | 2011 January  |  |

# **Table of Contents**

| 1. | Packing List              | 1   |
|----|---------------------------|-----|
|    | 1-1. Standard Accessories | .1  |
|    | 1-2. Optional Accessories | . 1 |

# 2. System View 2 2-1. Front and Side View 2 2-2. I/O view 3

### 

| 4. Specification |  | 1 | 1 |
|------------------|--|---|---|
|------------------|--|---|---|

| Ju   | mper Setting                      | 13                                                                   |
|------|-----------------------------------|----------------------------------------------------------------------|
| 5-1. | For C48 Motherboard               | 13                                                                   |
|      | 5-1-1. Motherboard Layout         | 13                                                                   |
|      | 5-1-2. Connectors & Functions     | 14                                                                   |
|      | 5-1-3. Jumper Setting             | 15                                                                   |
| 5-2. | For B68 Motherboard               | 18                                                                   |
|      | 5-2-1. Motherboard Layout         | 18                                                                   |
|      | 5-2-2. Connectors & Functions     | 19                                                                   |
|      | 5-2-3. Jumper Setting             | 21                                                                   |
| 5-3. | For B98 Motherboard               | 23                                                                   |
|      | 5-3-1. Motherboard Layout         | 23                                                                   |
|      | 5-3-2. Connectors & Functions     | 24                                                                   |
|      | 5-3-3. Jumper Setting             | 25                                                                   |
|      | <b>Ju</b><br>5-1.<br>5-2.<br>5-3. | <ul> <li>Jumper Setting.</li> <li>5-1. For C48 Motherboard</li></ul> |

# **Appendix: Drivers Installation .... 27**

# **1.** Packing List

# 1-1. Standard Accessories

- a. System box
- b. Power Cord
- c. RJ45 to DB9 cable
- d. Driver bank

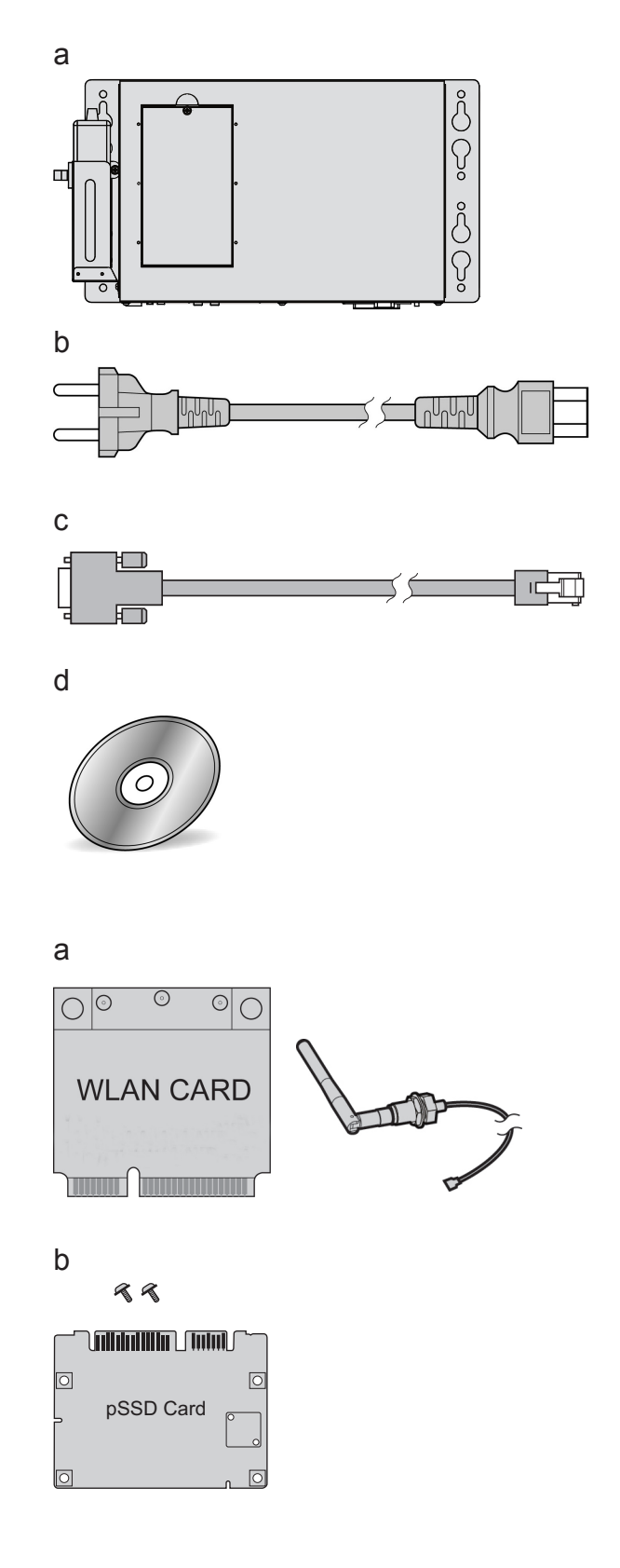

# **1-2.** Optional Accessories

- a. WLAN Card + internal antenna
- b. pSSD card module

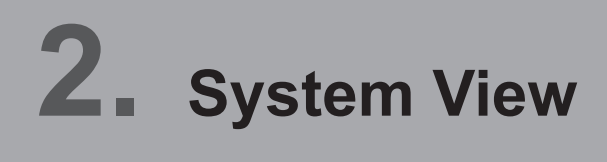

## **2-1.** Front and Side View

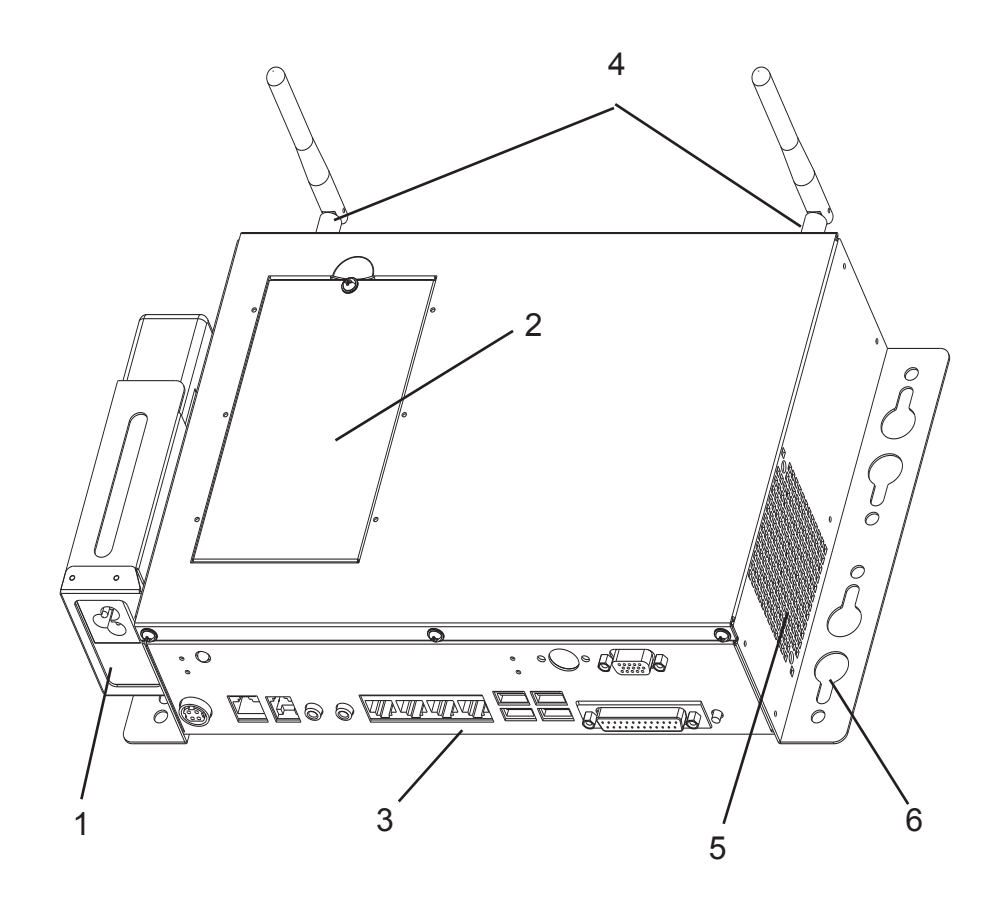

- 1. Power adapter holding bracket
- 2. HDD Door
- 3. I/O Placement
- 4. External antennas (Options) (installing for either one)
- 5. Ventilation holes
- 6. VESA and wall-mount mounting holes

# 2-2. I/O view

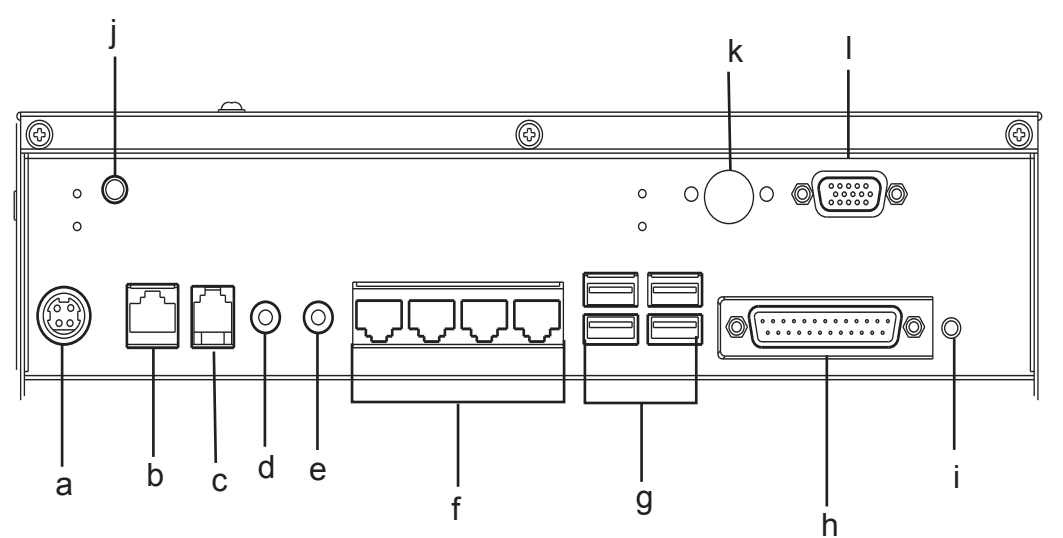

| Item No. | Description                              |
|----------|------------------------------------------|
| а        | DC Jack                                  |
| b        | LAN Port                                 |
| С        | Cash Drawer Port                         |
| d        | MIC-in                                   |
| е        | Line-Out                                 |
| f        | COM Port 1, 2, 3, 4 (from left to right) |
| g        | USB x 4                                  |
| h        | Parellel Port                            |
| i        | Power Button                             |
| j        | Power LED Indicator                      |
| k        | PS/2                                     |
| I        | VGA Port                                 |

# **2-3.** Dimensions

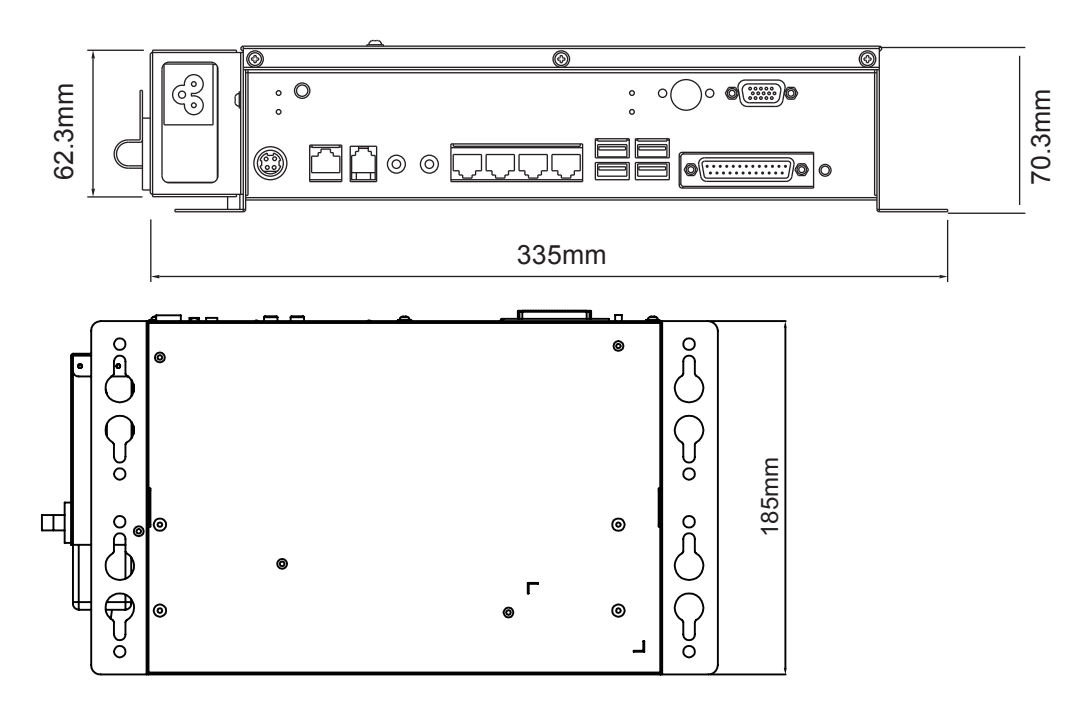

# **3.** Components Replacing

## **3-1.** RAM Module Replacing

Please unfasten the screws (x3) and **gently** flip up the rear cover to access the motherboard first, please refer to the motherboard layout to find the RAM module place.

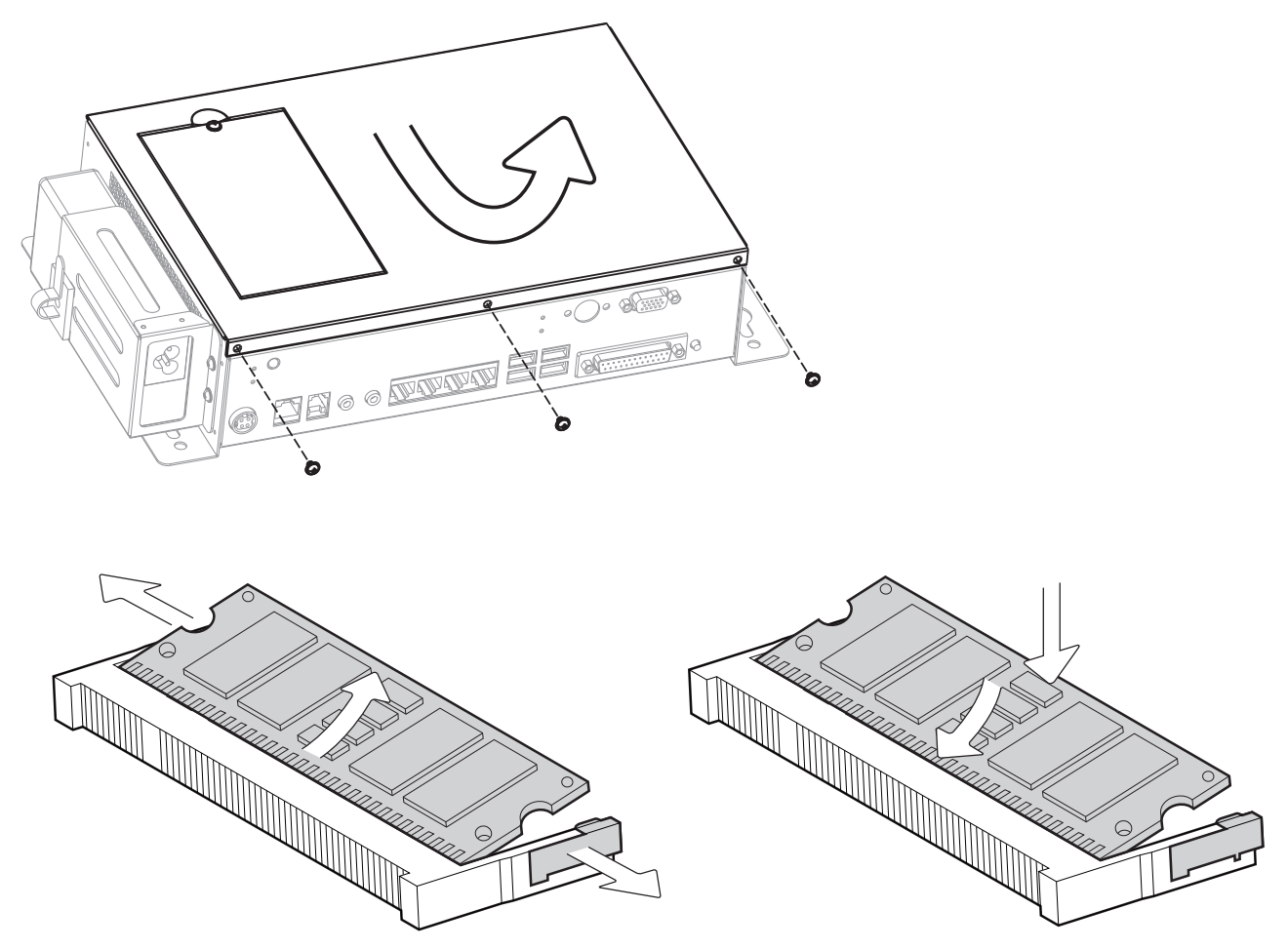

#### Removing a RAM module

- 1. Use both fingers to pull the ejector clips out of the sides of the module.
- 2. Slide out to remove the memory module from the memory slot.

### Installing a RAM module

1. Slide the memory module into the memory slot and press down until the ejector clips click in place.

# **3-2.** HDD Replacing

If your system is equipped with HDD as storage device, please replace it as following steps.

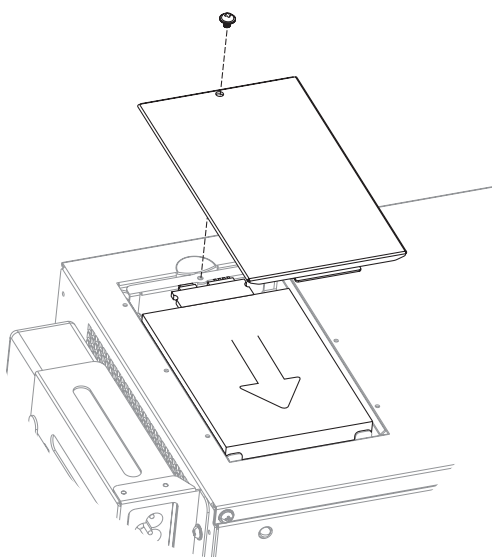

- **1.** Open the HDD door by unfastening the screw (x1).
- 2. Disconnect the HDD connectors (x2) and replace the hard drive disk.

## **3-3.** pSSD Card Module Replacing

If your system is equipped with a pSSD card as storage device, please replace it as following steps.

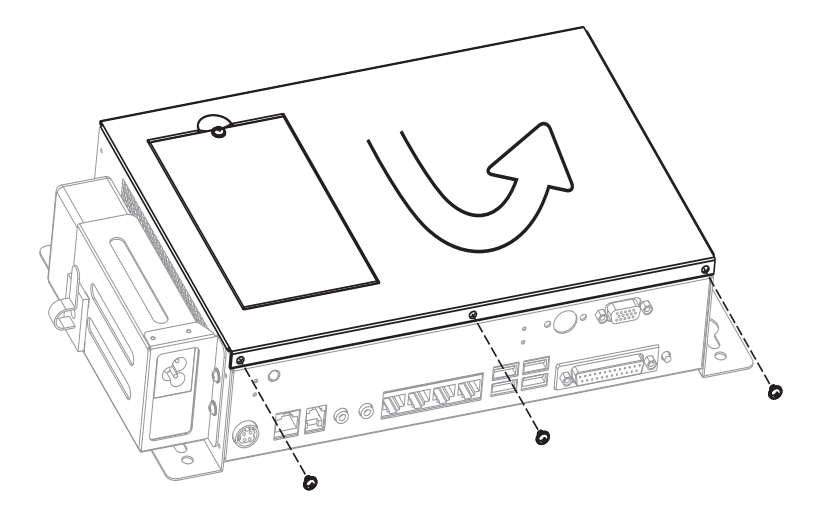

**1.** Please unfasten the screws (x3) and **gently** flip up the top cover.

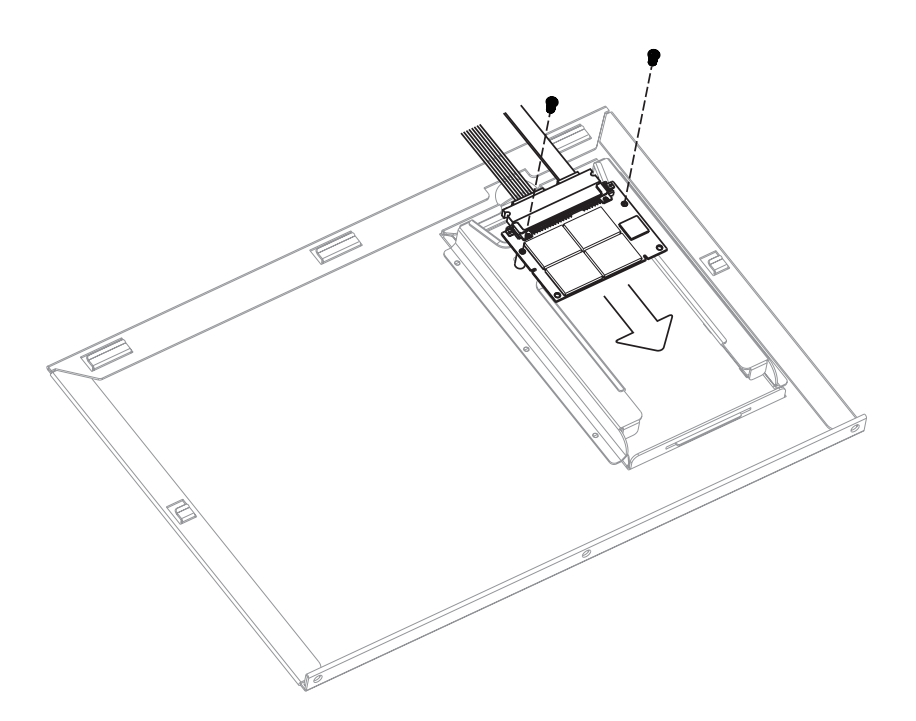

- 2. Turn the inside out and disconnect the SATA cable.
- **3.** Unscrew the screws (x2) to remove and replace the pSSD card from the inside of the top cover.

## **3-4.** Wall-mount module installing

You can assemble the system box with your wall-mount bracket, please refer to the steps below.

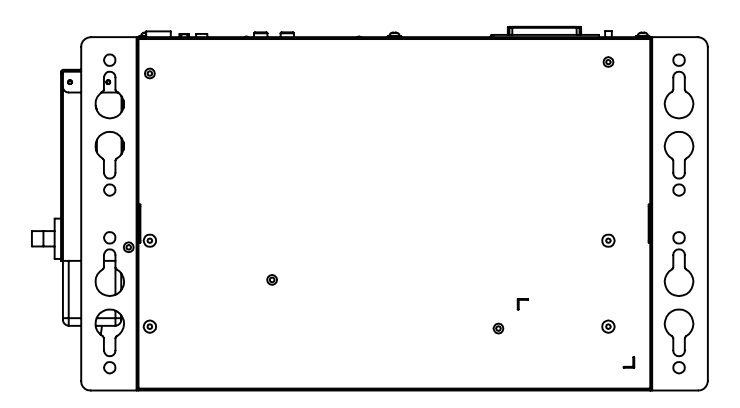

You can assemble the system box with your wall-mount bracket, please refer to the steps below.

1. There are 8 holes at both sides (4 with tear-drop shaped holes and 4 with circle shaped holes) for securing your own wall-mount bracket or screws to fix the system box onto the wall.

# **3-5.** Power Adapter Replacing

The system is equipped with a 90W power adapter that is held securely in a power holding bracket. Please replace the power adapter as below steps.

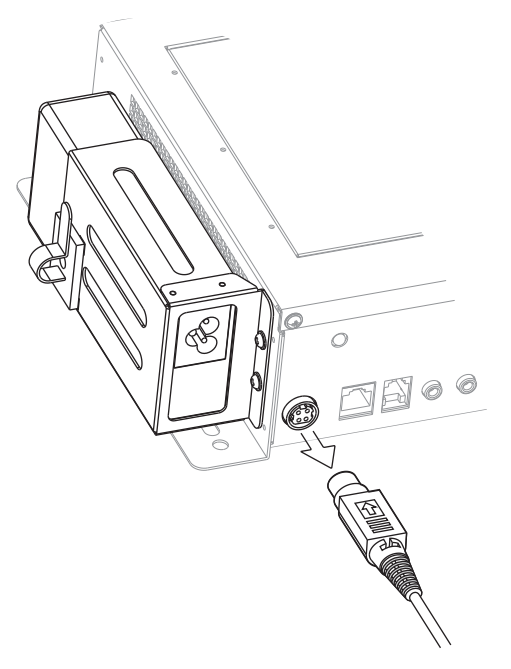

**1.** Disconnect the power cord from the adapter and the I/O panel.

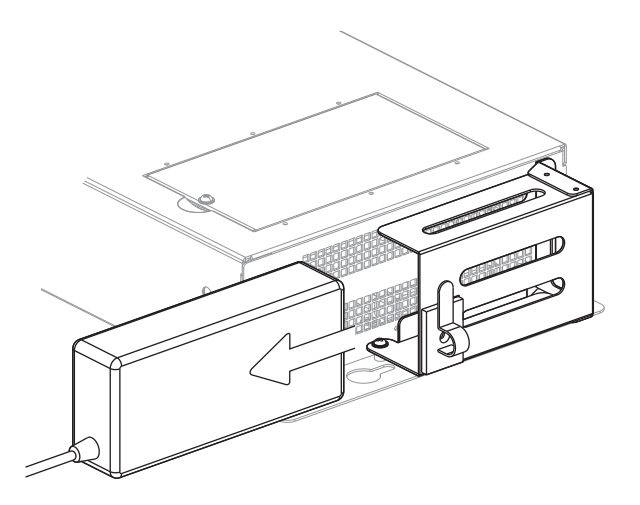

2. Slide the power adapter out of the holding bracket.

# **3-6.** Wireless LAN Installing

If you install the wireless LAN module after manufacturer, please buy wireless LAN module with external antenna from your local distributor or dealer. The installation procedure is slightly different depending on which motherboard your system is equipped with. Please refer the location of motherboard layout on Chapter.

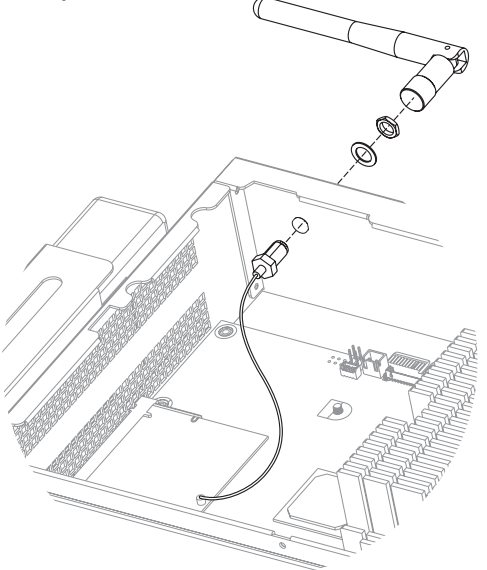

- 1. Please open the rear cover first. (See Chapter 3-1).
- **2.** Press-out the blind hole on the enclosure before starting to assemble the external antenna and the antenna coaxial cable.
- **3.** Assemble the coaxial cable, nut, washer and the external cable as above picture instructs.

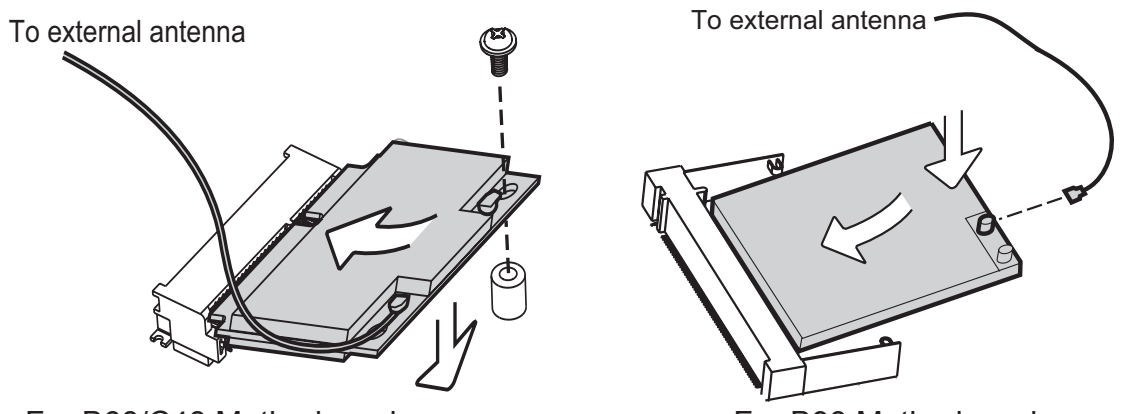

For B68/C48 Motherboard

For B98 Motherboard

- For B68/C48 motherboard: Insert the WLAN card into the mPCI-e slot on the motherboard. Press down the WLAN card and fix it to the motherboard by fastening the screw (x1) provided.
   For B98 motherboard: Insert the WLAN card into the mPCI slot until the ejector clips lock it in place.
- **5.** Connect the other end of the antenna coaxial cable to the "Main" connector on the WLAN card.

# **3-7.** Cash Drawer Installing

You can install a cash drawer through the cash drawer port. Please verify the pin assignment before installation.

### **Cash Drawer Pin Assignment**

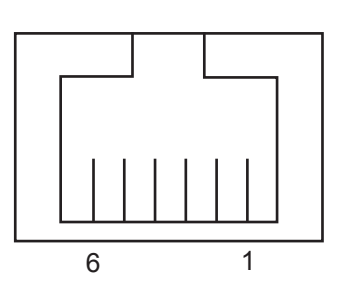

| Pin | Signal    |
|-----|-----------|
| 1   | GND       |
| 2   | DOUT bit0 |
| 3   | DIN bit0  |
| 4   | 12V / 19V |
| 5   | DOUT bit1 |
| 6   | GND       |

#### **Cash Drawer Controller Register**

The Cash Drawer Controller use one I/O addresses to control the Cash Drawer.

Register Location: 48Ch Attribute: Read / Write Size: 8bit

| BIT       | BIT7     | BIT6 | BIT5     | BIT4 | BIT3 | BIT2 | BIT1 | BIT0  |
|-----------|----------|------|----------|------|------|------|------|-------|
| Attribute | Reserved | Read | Reserved |      | Wr   | rite | Rese | erved |

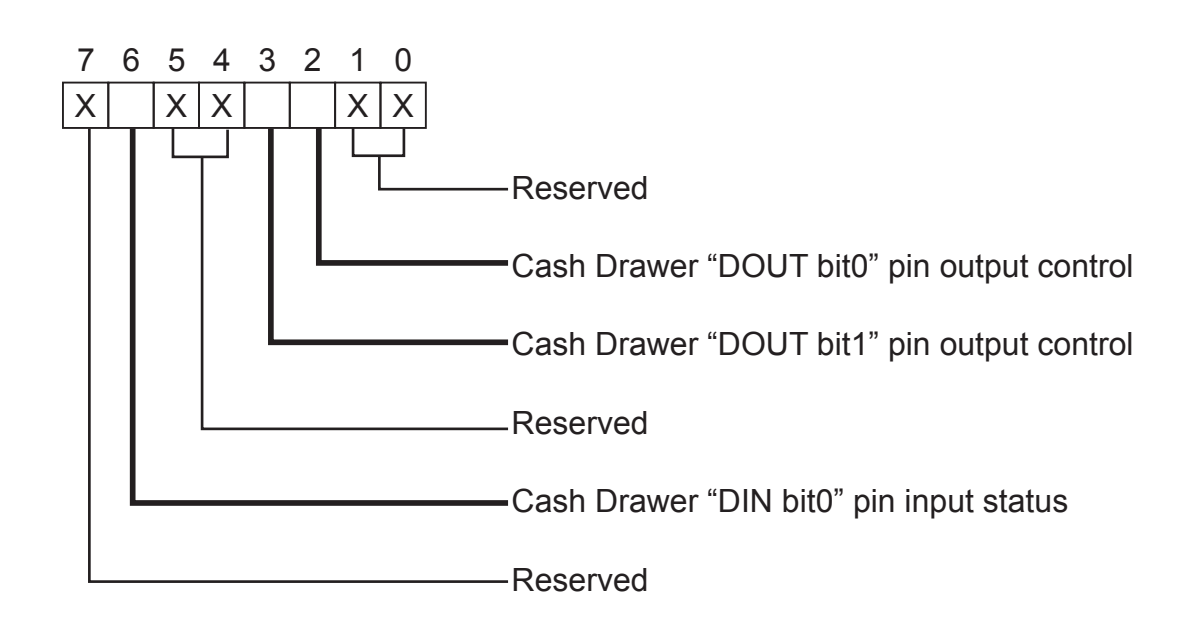

- Bit 7: Reserved
- Bit 6: Cash Drawer "DIN bit0" pin input status.
  - = 1: the Cash Drawer closed or no Cash Drawer
  - = 0: the Cash Drawer opened
- Bit 5: Reserved
- Bit 4: Reserved
- Bit 3: Cash Drawer "DOUT bit1" pin output control.
  - = 1: Opening the Cash Drawer
  - = 0: Allow close the Cash Drawer
- Bit 2: Cash Drawer "DOUT bit0" pin output control.
  - = 1: Opening the Cash Drawer
  - = 0: Allow close the Cash Drawer
- Bit 1: Reserved
- Bit 0: Reserved

Note: Please follow the Cash Drawer control signal design to control the Cash Drawer.

### **Cash Drawer Control Command Example**

Use Debug.EXE program under DOS or Windows98

| Command                                         | Cash Drawer                            |
|-------------------------------------------------|----------------------------------------|
| O 48C 04                                        | Opening                                |
| O 48C 00                                        | Allow to close                         |
| Set the I/O address 48Ch bit2 =1 for o control. | opening Cash Drawer by "DOUT bit0" pin |
| Set the I/O address 48Ch bit2 = 0 for           | allow close Cash Drawer.               |

| Command                             | Cash Drawer                            |
|-------------------------------------|----------------------------------------|
| I 48C                               | Check status                           |
| The I/O address 48Ch bit6 =1 mean t | he Cash Drawer is opened or not exist. |
| The I/O address 48Ch bit6 =0 mean t | he Cash Drawer is closed.              |
|                                     |                                        |

# **4.** Specification

| Mainboard         | C48                                                                                                    | B68                                                                     | B98                                                                                      |  |
|-------------------|----------------------------------------------------------------------------------------------------|-------------------------------------------------------------------------|------------------------------------------------------------------------------------------|--|
| CPU               | Intel Pineview D525<br>dual core 1.8G L2 1M,<br>FSB800Mhz                                                                                                    | Intel® Atom <sup>™</sup> N270<br>Processor 1.6GHz L2<br>512K FSB 533MHz | Intel® Celeron® M 1.86G,<br>Core <sup>™</sup> 2 Duo 1.66G,<br>Core <sup>™</sup> Duo 2.0G |  |
| Chipset           | CPU with Graphic built-in +<br>ICH 8M                                                                                                    | Intel <sup>®</sup> 945GSE + ICH 7M                                      | Intel® 945GME + ICH 7M                                                                   |  |
| System Memory     | 2 x DDR3 DIMM up to<br>4GB, FSB 800Mhz                                                                                                    | 2 x DDR2 DIMM up to<br>2GB FSB 533MHz                                   | 2 x DDR2 DIMM<br>socket up to 4GB FSB<br>400/533/667MHz                                  |  |
| Graphic Memory    | Intel GMA 3150 share<br>system memory up to<br>256MB                                                                                                    | Intel GMA 950 share system memory up to 224                             |                                                                                          |  |
| BIOS              | AMI                                                                                                    | AWAF                                                                    | RD PnP                                                                                   |  |
| Storage Device    |                                                                                                    |                                                                         |                                                                                          |  |
| Hard Drive        |                                                                                                    | 2.5" SATA HDD bay                                                       |                                                                                          |  |
| Flash Memory      | pSSD™ I                                                                                                    | Modular Solid State Drive                                               | (optional)                                                                               |  |
|                   | Co                                                                                                    | mpact Flash Card (option                                                | al)                                                                                      |  |
| Expansion         |                                                                                                    |                                                                         |                                                                                          |  |
| Mini PCI Socket   | N//                                                                                                    | 1                                                                       |                                                                                          |  |
| Mini PCI-E Socket | 1                                                                                                    |                                                                         | N/A                                                                                      |  |
| I/O Ports         |                                                                                                    |                                                                         |                                                                                          |  |
| USB Port          |                                                                                                    | 4 x USB 2.0                                                             |                                                                                          |  |
| Serial / COM      | 4 x RJ 45 COM<br>(COM1/COM2 standard<br>RS-232 without power,<br>COM3 /COM4 powered<br>COM with power enable /<br>disable by BIOS setting and<br>+5V/+12V by MB setting.<br>COM3 default +5V/ COM4<br>default +12V ) | 4 x COM ports<br>( COM1 & COM2 standa<br>pin9 with 5V /12\              | RJ-45 connectors<br>rd RS-232; COM3 & COM4<br>/ power by jumper )                        |  |
| Parallel          | ,                                                                                                    | 1                                                                       |                                                                                          |  |
| LAN Port          | 1 x RJ-                                                                                                    | 45 (10/100/1000Mbps Gig                                                 | a LAN)                                                                                   |  |
| VGA               |                                                                                                    | 1                                                                       | ,                                                                                        |  |
| Cash Drawer Port  |                                                                                                    | 1 (12V / 24V)                                                           |                                                                                          |  |
| MIC-in            | 1                                                                                                    |                                                                         |                                                                                          |  |
| Line-out          | 1                                                                                                    |                                                                         |                                                                                          |  |
| DC Jack           |                                                                                                    | 1                                                                       |                                                                                          |  |
| Power Button      |                                                                                                    | 1                                                                       |                                                                                          |  |
| LED indicators    |                                                                                                    |                                                                         |                                                                                          |  |
| Power LED         |                                                                                                    | 1                                                                       |                                                                                          |  |

| Mainboard                                                                                                    | C48                            | B68                                      | B98     |  |  |
|----------------------------------------------------------------------------------------------------|--------------------------------|------------------------------------------|---------|--|--|
| Power                                                                                                    | 19V /90W ext. power adapter    |                                          |         |  |  |
| Certificate                                                                                                    |                                |                                          |         |  |  |
| EMC & Safety                                                                                                    | F                              | FCC / CE Class A, LVD, UI                | -       |  |  |
| Environment                                                                                                    |                                |                                          |         |  |  |
| Operating<br>Temperature                                                                                               |                                | 5°C ~ 35°C (41°F ~ 95°F)                 |         |  |  |
| Storage<br>Temperature                                                                                                 | -20°C ~ 55°C (-4°F ~ 140°F)    |                                          |         |  |  |
| Operating Humidity                                                                                                    | 209                            | % ~ 80% RH non-condens                   | ing     |  |  |
| Storage Humidity                                                                                                    | 20% ~ 85% RH non-condensing    |                                          |         |  |  |
| Communication                                                                                                    |                                |                                          |         |  |  |
| Wireless LAN                                                                                                    | 802.11 b/g/n wireless LAN card |                                          |         |  |  |
| System color                                                                                                    |                                | Black                                    |         |  |  |
| Dimensions<br>(W x D x H) 335 x 185 x 70.3 mm (13.2" x 7.3" x 2.8")                                                    |                                |                                          | x 2.8") |  |  |
| Weight<br>(N.W./G.W.)                                                                                                  | 3kgs / 3.5kgs                  |                                          |         |  |  |
| OS Supported Windows® XP Professional, Windows Embedded POSReady 2<br>Windows XP Professional for Embedded, Windows 7, |                                | OSReady 2009, WePOS,<br>Vindows 7, Linux |         |  |  |

\* This specification is subject to change without prior notice.

# **5.** Jumper Setting

## **5-1.** For C48 Motherboard

5-1-1. Motherboard Layout

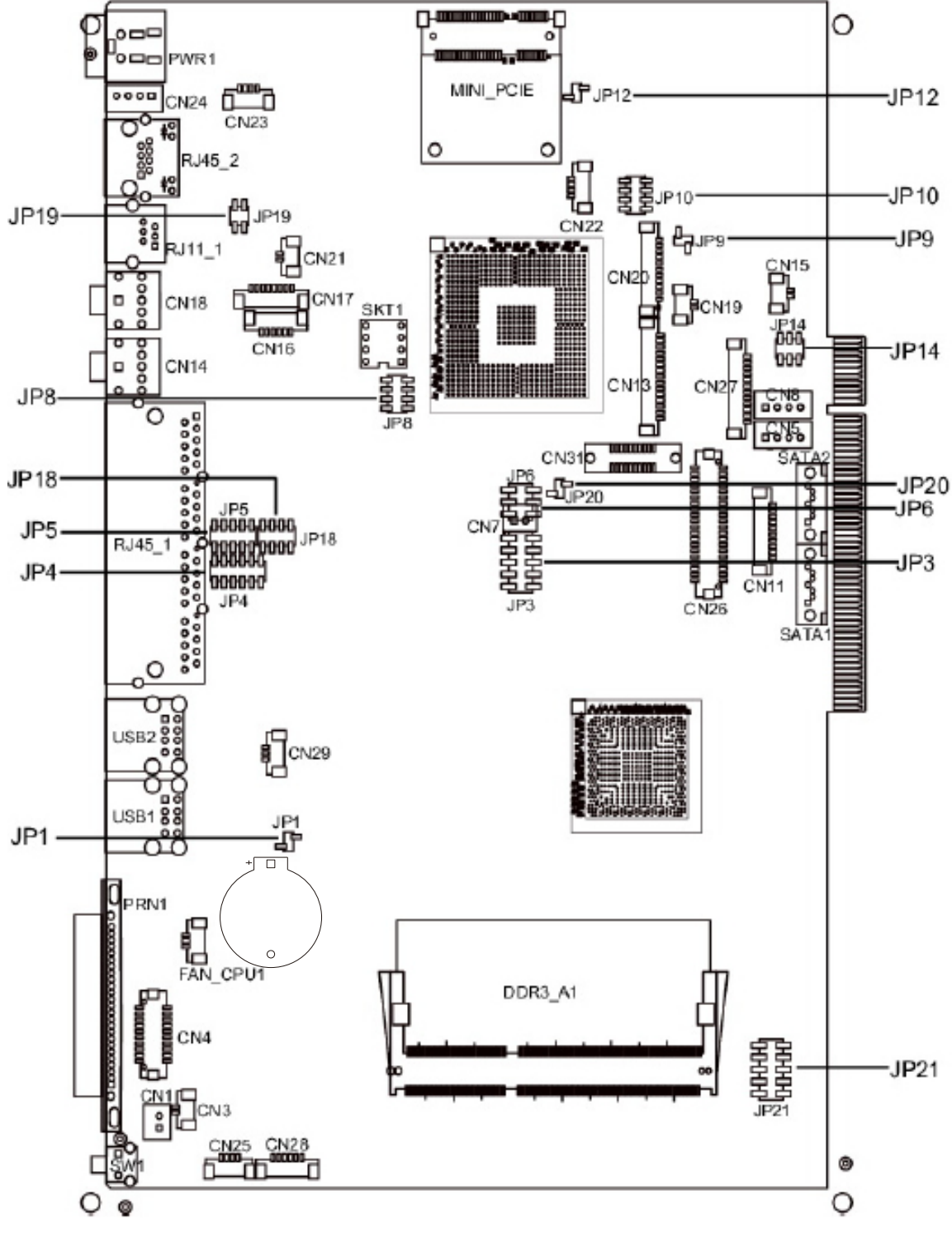

## 5-1-2. Connectors & Functions

| Connector | Purpose                    |
|-----------|----------------------------|
| CN1       | Power Button Connector     |
| CN3       | Printer Port Reset         |
| CN4       | Printer Port               |
| CN5/8     | HDD Power                  |
| CN11      | COM5 For Touch             |
| CN13      | Card Reader Connector      |
| CN14      | Line out                   |
| CN15      | HDD LED                    |
| CN16      | Speaker & MIC              |
| CN17      | CD IN                      |
| CN18      | MIC IN                     |
| CN19      | Power LED                  |
| CN20/JP10 | System Indicator           |
| CN21      | LAN LED                    |
| CN22      | USB Port                   |
| CN23      | PS2 KEYBOARD               |
| CN24      | +19V DC IN                 |
| CN25      | For GM2621 Debug           |
| CN26      | LVDS                       |
| CN27      | Inverter Connector         |
| CN28      | Key Pad                    |
| CN29      | System Fan                 |
| DDR3_A1   | DDR3 SO-DIMM1              |
| SATA1     | SATA Connector             |
| SATA2     | SATA Connector             |
| SW1       | Power Button               |
| JP1       | CMOS Operation Mode        |
| JP3/6     | VGA Port                   |
| JP4/5     | COM2 RS232/485/422 Setting |
| JP8       | LCD ID Setting             |
| JP9       | Power Mode Setting         |
| JP12      | System Reset               |
| JP14      | Inverter Selection         |
| JP18      | COM3/4 Power Setting       |
| JP19      | Cash Drawer Power Setting  |

### 5-1-3. Jumper Setting

| Function | JP5                                                   | JP4                           |
|----------|-------------------------------------------------------|-------------------------------|
| ▲RS232   | 1 3 5 7 9<br>2 4 6 8 10                               | 1 3 5 7 9 11<br>2 4 6 8 10 12 |
| RS485    | $ \begin{array}{cccccccccccccccccccccccccccccccccccc$ | 1 3 5 7 9 11<br>2 4 6 8 10 12 |
| RS422    | 1 3 5 7 9<br>2 4 6 8 10                               | 1 3 5 7 9 11<br>2 4 6 8 10 12 |

#### COM2 RS232/485/422 Setting

#### COM3 & COM4 Power Setting

COM3 and COM4 can be set to provide power to your serial device. The voltage can be set to +5V or 12V by setting jumper JP18 on the motherboard.

When enabled, the power is available on pin 10 of the RJ45 serial connector.. If you use the serial RJ45 to DB9 adapter cable, the power is on pin 9 of the DB9 connector.

By default, the power option is disabled in the BIOS.

#### **BIOS/Utility setup**

- Press <DEL> key to enter BIOS SETUP UTILITY when system boot up.
- 2. Find tab "Advanced".
- Select "Power Configuration COM/VGA Ports" and press <Enter> to go to sub screen.

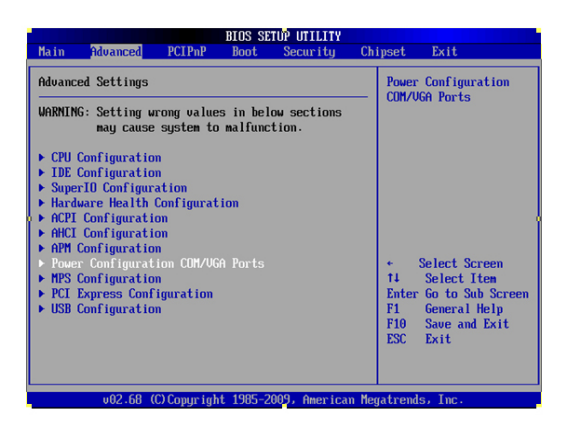

4. To switch on the power, select "Power". Please save the change before exiting BIOS so as to go for physical jumper adjustment.

| Power Configuration COM/                                                            | VGA Ports                      | Enable standard Power                                                                                                    |  |
|-------------------------------------------------------------------------------------|--------------------------------|----------------------------------------------------------------------------------------------------|--|
| UGA Power Setting<br>COM3 Power Setting<br>COM4 Power Setting<br>Brightness Control | [No Power]<br>[None]<br>[None] | Setting CUH3 +50,<br>COH4 +120 POWER, OR<br>NONE Power Select COH<br>+120/COH4 +50 by<br>hardware jumper pin9<br>depending on heard |  |
|                                                                                     | Options –<br>None<br>Power     | A select Screen     Select Screen     Select Iten     - Change Option     F1 General Help     F10 Save and Exit     ESC Exit        |  |

#### COM3/COM4 Jumper setup

| Function |              | JP18                                                                                  |
|----------|--------------|---------------------------------------------------------------------------------------|
| COM3     | <b>▲</b> +5V | $\begin{bmatrix} 1 \\ 2 \end{bmatrix} \begin{array}{c} 3 \\ 4 \\ 6 \\ 8 \end{array} $ |
|          | +12V         | $ \begin{array}{cccccccccccccccccccccccccccccccccccc$                                 |
| COM4     | +5V          | 1 3 5 7<br>2 4 6 8                                                                    |
|          | ▲+12V        | 1 3 5 7<br>2 4 6 8                                                                    |

#### **Cash Drawer Power Setting**

| Function                        | JP19       |
|---------------------------------|------------|
| ▲+19V<br>(for +24V Cash Drawer) | 1 3<br>2 4 |
| +12V                            | 1 3<br>2 4 |

#### **Power Mode Setting**

| Function    | JP9 |
|-------------|-----|
| ▲ ATX Power | 12  |
| AT Power    | 12  |

▲ = Manufacturer Default Setting

#### System Indicator

| Function  | JP10                                                                         |
|-----------|------------------------------------------------------------------------------|
| ▲ Disable | $   \begin{bmatrix}     1 & 3 & 5 & 7 \\     2 & 4 & 6 & 8   \end{bmatrix} $ |
| Enable    | 1 3 5 7<br>2 4 6 8                                                           |

#### CMOS Operation Mode CMOS Reset

To clear the CMOS,

- 1. Remove the power cable from the system.
- 2. Open the system, and set the 'CMOS Operation jumper' from 'CMOS Normal' to 'CMOS Reset'. (refer to the jumper shown below)
- 3. Connect the power cable to the system, and **power on the system**: in ATX mode: press the power button and it will fail power on in AT mode: turn on system power
- 4. Remove the power cable from the system.
- 5. Return the "CMOS Operation mode" jumper setting from "CMOS Reset" to "CMOS normal".
- 6. Connect the power cable and power on the system.

| Function      | JP1           |
|---------------|---------------|
| ▲ CMOS Normal | <b>1</b><br>2 |
| CMOS Reset    | 12            |

#### **LCD ID Setting**

| Output Interface    | JP8     |
|---------------------|---------|
| ▲ CRT               | 1 3 5 7 |
| (Pineview CRT Only) | 2 4 6 8 |

▲ = Manufacturer Default Setting

## 5-2. For B68 Motherboard

## 5-2-1. Motherboard Layout

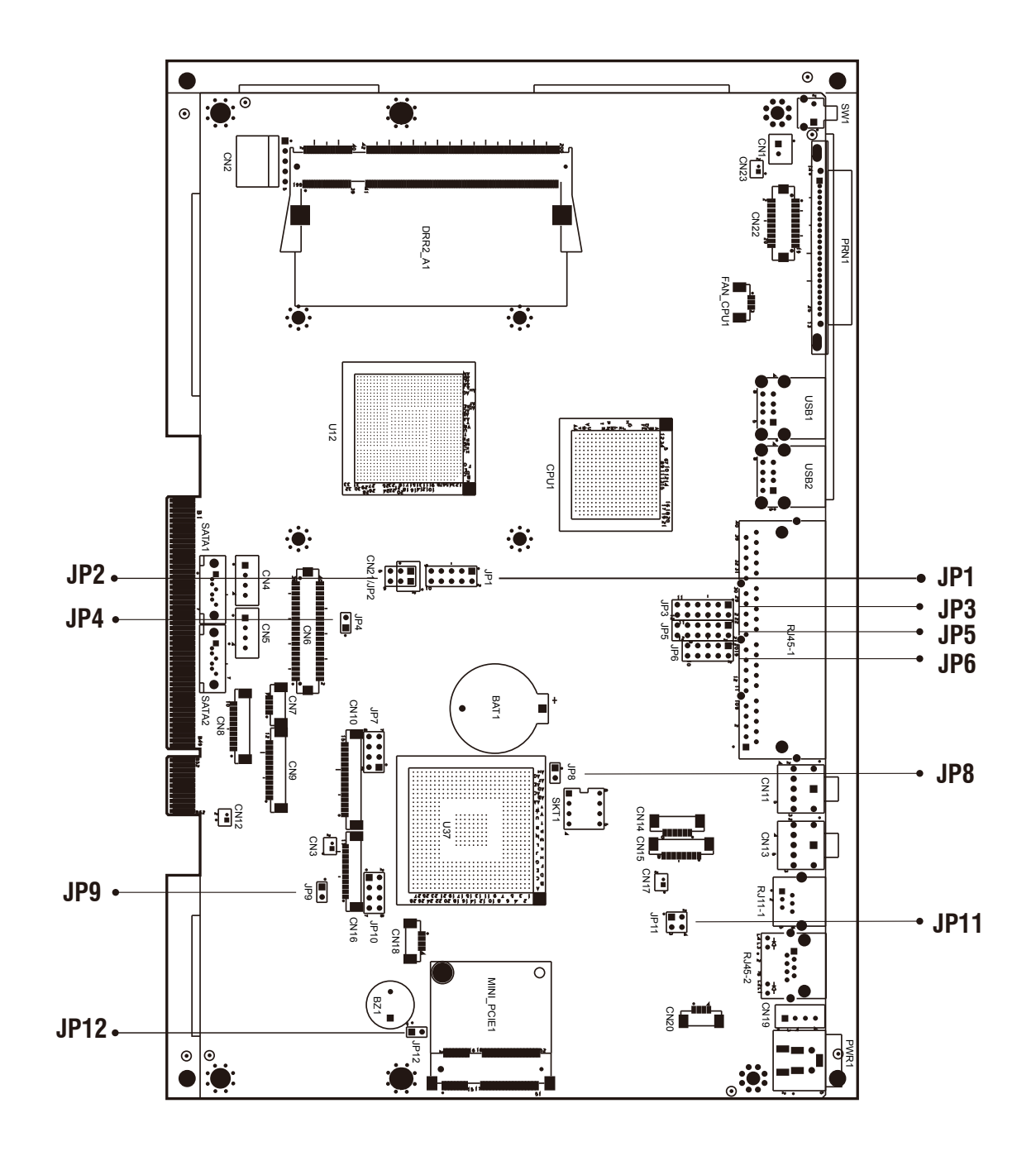

| Connector | Purpose                        |
|-----------|--------------------------------|
| BAT1      | CMOS Battery Base (Use CR2023) |
| CN1       | Power On Button                |
| CN2       | Touch Sensor                   |
| CN3       | Power LED                      |
| CN4       | SATA1 HDD Power Connector      |
| CN5       | SATA2 HDD Power Connector      |
| CN6       | LCD Interface Connector        |
| CN7       | IrDA Connector                 |
| CN8       | For External Touch Connector   |
| CN9       | Inverter Connector             |
| CN10      | Card Reader Connector          |
| CN11      | Line Out                       |
| CN12      | LED Power                      |
| CN13      | MIC In                         |
| CN14      | Speaker & MIC CONN             |
| CN18      | USB5                           |
| CN19      | DC-Jack                        |
| CN20      | PS2 KEYBOARD                   |
| DDR2_A1   | DDR2 SO-DIMM1                  |
| DDR2_A2   | DDR2 SO-DIMM2                  |
| PRN1      | Parallel Port                  |
| PWR1      | +19V Power Adaptor             |
| RJ11_1    | Cash Drawer Connector          |
| RJ45_1    | COM1, COM2, COM3, COM4         |
| RJ45_2    | LAN                            |
| SATA1     | SATA Connector                 |
| SATA2     | SATA Connector                 |
| SKT1      | SPI ROM                        |
| USB1      | USB1, USB2                     |
| USB2      | USB3, USB4                     |
| SW1       | Power On Bottom                |
| JP1       | CRT Connector                  |

## 5-2-2. Connectors & Functions

| Connector | Purpose                               |
|-----------|---------------------------------------|
| JP2       | CRT Power/I2C Connector               |
| JP3       | COM3/COM4 Power Setting               |
| JP4       | VGA Power Setting                     |
| JP5 / JP6 | COM2 RS232/422/485 Setting            |
| JP7       | LCD ID Setting                        |
| JP8       | COMS Operation Mode                   |
| JP9       | Power Mode Setting                    |
| JP11      | Cash Drawer Power Setting (+12V,+19V) |
| JP12      | Hardware Reset                        |

## 5-2-3. Jumper Setting

#### COM2 RS232/485/422 Setting

| Function | JP6                                                   | JP5                           |
|----------|-------------------------------------------------------|-------------------------------|
| ▲RS232   | 1 3 5 7 9<br>2 4 6 8 10                               | 1 3 5 7 9 11<br>2 4 6 8 10 12 |
| RS485    | $ \begin{array}{cccccccccccccccccccccccccccccccccccc$ | 1 3 5 7 9 11<br>2 4 6 8 10 12 |
| RS422    | 1 3 5 7 9<br>2 4 6 8 10                               | 1 3 5 7 9 11<br>2 4 6 8 10 12 |

#### COM3 & COM4 Power Setting

| Function   |      | JP3                                                   |
|------------|------|-------------------------------------------------------|
| COM3 Pin10 | ▲RI  | $ \begin{array}{cccccccccccccccccccccccccccccccccccc$ |
|            | +5V  | 1 3 5 7 9 11<br>2 4 6 8 10 12                         |
|            | +12V | 1 3 5 7 9 11<br>2 4 6 8 10 12                         |
| COM4 Pin10 | ▲RI  | 1 3 5 7 9 11<br>2 4 6 8 10 12                         |
|            | +5V  | 1 3 5 7 9 11<br>2 4 6 8 10 12                         |
|            | +12V | 1 3 5 7 9 11<br>2 4 6 8 10 12                         |

#### Hardware Reset

| Function        | JP12          |
|-----------------|---------------|
| ▲ System Normal | <b>1</b><br>2 |
| System Reset    | 1 2           |

▲ = Manufacturer Default Setting

#### **Cash Drawer Power Setting**

| •                               |                                                |
|---------------------------------|------------------------------------------------|
| Function                        | JP11                                           |
| +12V                            | $\begin{bmatrix} 1 & 3 \\ 2 & 4 \end{bmatrix}$ |
| ▲+19V<br>(for +24V Cash Drawer) | $\begin{array}{c}1\\2\\4\end{array}$           |

#### **Power Mode Setting**

| U           |        |
|-------------|--------|
| Function    | JP9    |
| ▲ ATX Power | 12     |
| AT Power    | 1<br>2 |

#### **CMOS Operation Mode**

| Function      | JP8 |
|---------------|-----|
| ▲ CMOS Normal | 1 2 |
| CMOS Reset    | 1 2 |

#### **VGA Power Setting**

| Function   | JP4           |
|------------|---------------|
| ▲ No Power | <b>1</b><br>2 |
| +12V       | 12            |

#### LCD ID Setting

| Output Interface | JP7                                                   |
|------------------|-------------------------------------------------------|
| ▲ CRT            | $ \begin{array}{cccccccccccccccccccccccccccccccccccc$ |

#### ▲ = Manufacturer Default Setting

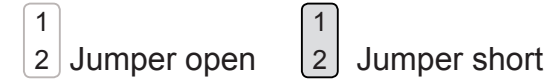

## 5-3. For B98 Motherboard

## 5-3-1. Motherboard Layout

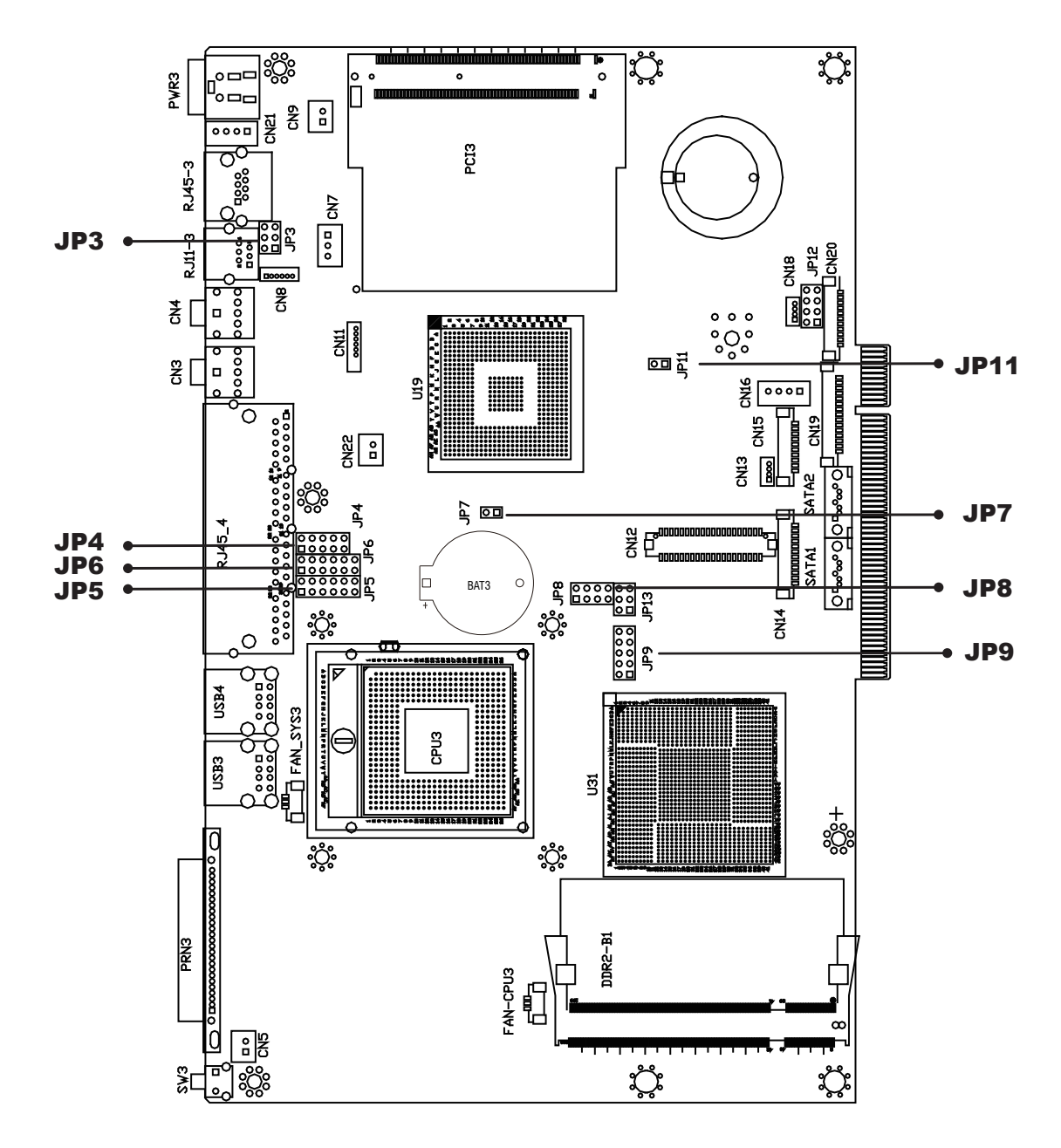

## 5-3-2. Connectors & Functions

| Connector  | Purpose                            |
|------------|------------------------------------|
| BAT3       | CMOS Battery Base (Use CR2023)     |
| CN3        | Audio Line Out                     |
| CN4        | MIC In                             |
| CN5        | Internal Power On Switch Connector |
| CN8        | Speaker & MIC Connector            |
| CN11       | CD-IN / Line-In Connector          |
| CN12       | LCD Interface Connector            |
| CN14       | Inverter Connector                 |
| CN15       | COM5 for Touch                     |
| CN16       | Power Connector For HDD            |
| CN18       | USB5                               |
| CN19       | Card Reader Connector              |
| CN21       | Internal Input Power Connector     |
| CN22       | Hardware Reset                     |
| DDR2_A1    | DDR2 SO-DIMM                       |
| DDR2_B1    | DDR2 SO-DIMM                       |
| FAN_CPU3   | CPU FAN Connector                  |
| FAN_SYS3   | System FAN Connector               |
| MINI_PCIE3 | Mini PCI-E Socket                  |
| PCI3       | Mini PCI Socket                    |
| PRN3       | Parallel Port                      |
| PWR3       | +19V Power Adaptor                 |
| RJ11_3     | Cash Drawer Connector              |
| RJ45_3     | LAN (On Board)                     |
| RJ45_4     | COM1, COM2, COM3, COM4             |
| SATA1      | SATA Connector                     |
| SATA2      | SATA Connector                     |
| SKT1       | SPI ROM                            |
| SW3        | Power On Button                    |
| USB3       | USB1, USB2                         |
| USB4       | USB3, USB4                         |
| JP3        | Cash Drawer Power Setting          |
| JP4/JP6    | COM2 RS232/485/422 Setting         |
| JP5        | COM3/COM4 Power Setting            |
| JP7        | CMOS Operation Mode                |
| JP8        | LCD ID Setting                     |
| JP9        | VGA Port                           |
| JP11       | Power Mode Setting                 |

## 5-3-3. Jumper Setting

| 0        |                                                      |                                                       |
|----------|------------------------------------------------------|-------------------------------------------------------|
| Function | JP6                                                  | JP4                                                   |
| ▲RS232   | 1 3 5 7 9 11<br>2 4 6 8 10 12                        | 1 3 5 7 9<br>2 4 6 8 10                               |
| RS485    | 1 3 5 7 9 11<br>2 4 6 8 10 12                        | $ \begin{array}{cccccccccccccccccccccccccccccccccccc$ |
| RS422    | $\begin{array}{cccccccccccccccccccccccccccccccccccc$ | 1 3 5 7 9<br>2 4 6 8 10                               |

### COM2 RS232/485/422 Setting

## COM3 & COM4 Power Setting

| Function   |      | JP5                                                   |
|------------|------|-------------------------------------------------------|
| COM3 Pin10 | ▲RI  | $ \begin{array}{cccccccccccccccccccccccccccccccccccc$ |
|            | +5V  | 1 3 5 7 9 11<br>2 4 6 8 10 12                         |
|            | +12V | 1 3 5 7 9 11<br>2 4 6 8 10 12                         |
| COM4 Pin10 | ▲RI  | 1 3 5 7 9 11<br>2 4 6 8 10 12                         |
|            | +5V  | 1 3 5 7 9 11<br>2 4 6 8 10 12                         |
|            | +12V | 1 3 5 7 9 11<br>2 4 6 8 10 12                         |

▲ = Manufacturer Default Setting

#### **Cash Drawer Power Setting**

| Function                        | JP3                                                    |
|---------------------------------|--------------------------------------------------------|
| +12V                            | $\begin{bmatrix} 1 & 3 & 5 \\ 2 & 4 & 6 \end{bmatrix}$ |
| ▲+19V<br>(for +24V Cash Drawer) | 1 3 5<br>2 4 6                                         |

#### **Power Mode Setting**

| Function    | JP11 |
|-------------|------|
| ▲ ATX Power | 1 2  |
| AT Power    | 1 2  |

#### **CMOS Operation Mode**

| Function      | JP7 |
|---------------|-----|
| ▲ CMOS Normal | 1 2 |
| CMOS Reset    | 1 2 |

#### LCD ID Setting

| Output Interface | JP8                |
|------------------|--------------------|
| ▲ CRT            | 1 3 5 7<br>2 4 6 8 |

▲ = Manufacturer Default Setting

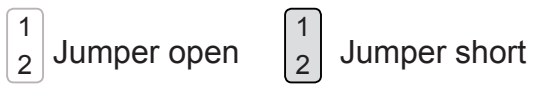

# **Appendix: Drivers Installation**

The shipping package includes a Driver CD in which you can find every individual driver and utility that enables you to install the drivers on the system. Please insert the Driver CD into the drive and double click on the "index.htm" to

select the models. You can refer to the drivers installation guide for each driver in the "Driver/Manual List".